## Unsere Videokonferenz bei Sdui Teilnahme am Computer

Im Browser **app.sdui.de** eingeben und in der App wie gewohnt anmelden. Nutzen Sie zur störungsfreien Teilnahme folgende Browser: Chrome oder Microsoft Edge

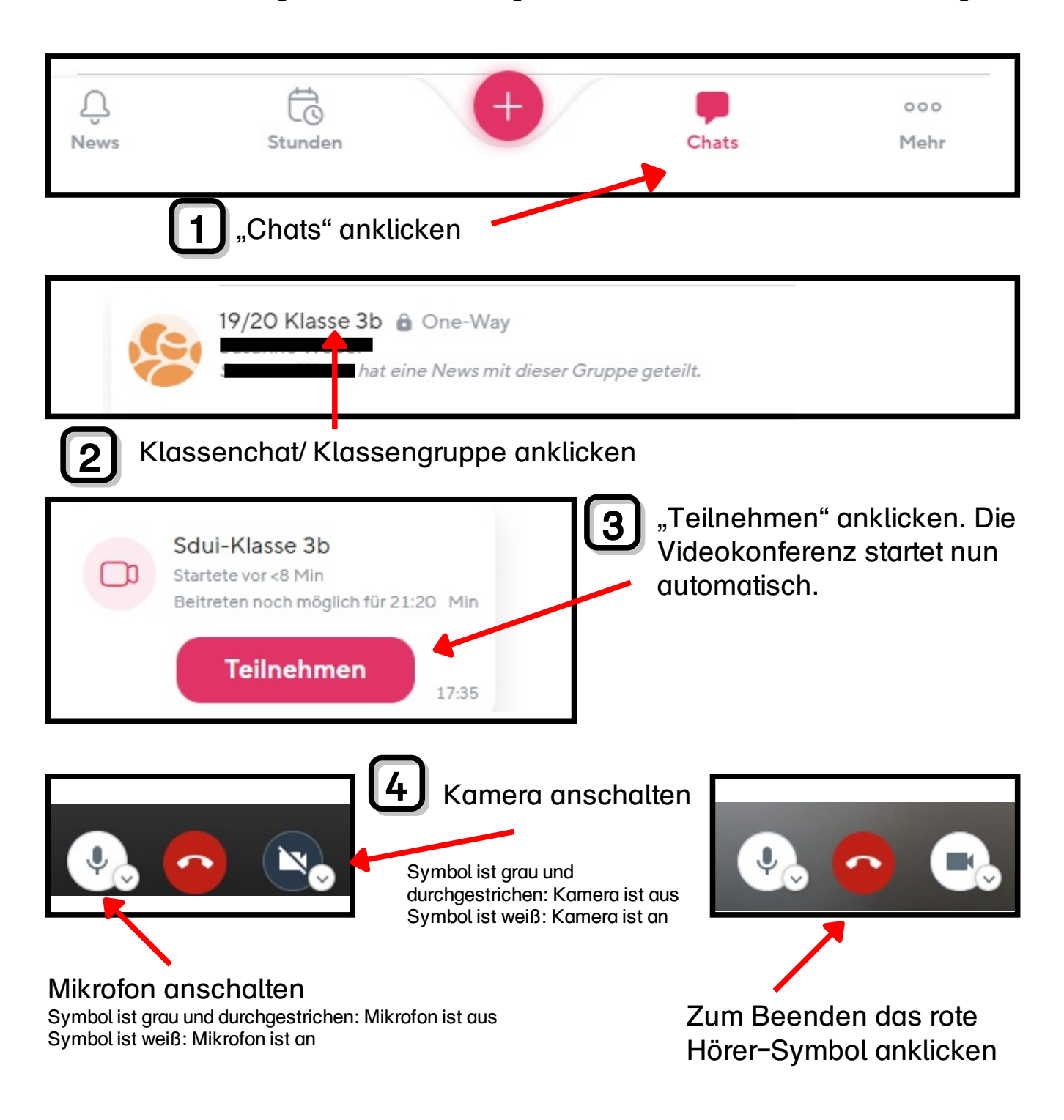

Bitte beachten:

- Die Videokonferenz ist ein Gespräch zwischen Ihren Kindern und der Lehrkraft. Es ist aber natürlich verständlich, dass Sie ein Auge darauf haben wollen und sollten, was Ihr Kind am Computer tut.
- Das Anfertigen von Aufzeichnungen der Videokonferenz (z.B. mitfilmen etc.) ist verboten.